# **Using Guilford County Accela Citizen Access**

Accela Citizen Access is a portal into Guilford County's Planning, Permitting and Inspections department. With it, you will be able to schedule inspections, apply for certain Environmental Health and trade permits, submit plans electronically for review, and pay with a credit card.

## Registering for an Account

Using a web browser, navigate to <u>https://accela.co.guilford.nc.us:8443/citizenAccess</u> or select the Accela Citizen Access link from the County web pages.

| JA CONTRACTOR                                                                                                    | DE YOUR GUILFORD COUNTY GOVERNMENT                                                                                                    | contact                    |
|----------------------------------------------------------------------------------------------------|----------------------------------------------------------------------------------------------------|----------------------------|
|                                                                                                    |                                                                                                    |                            |
| ANTH CAMPUTE                                                                                                    |                                                                                                    | North Carolina             |
| EMPLOYMENT COUNTY FORMS CO                                                                                       | MMISSIONERS ONLINE SERVICES PURCHASING                                                                                                 | DEPARTMENTS EVENT CALENDAR |
| Home Building                                                                                                    | Click the <b>Register for an Account</b> link to<br>for Accela Citizen Access. **Please not<br>because of new functionality, this prog | o register<br>e:<br>ram    |
| Welcome to Guilford County Ci<br>Guilford County is pleased to offer its<br>government services online, 24 hours | Hall credentials are not directly transfe                                                                                              | erable.                    |
| In partnership with <u>Accela, Inc.</u> , we an<br>government services while making yo<br>and convenient.        | re fulfilling our promise to deliver powerful e-<br>our interactions with us more efficient                                            |                            |

| General Discialitiel                                                                                       | Continue Registration button.                        |
|----------------------------------------------------------------------------------------------------|------------------------------------------------------|
| While Guilford County attempts to keep                                                                     | its web infor                                        |
| the County neither warrants nor makes                                                                      | epresentatio                                         |
| condition of this website, its suitability to                                                              | or use, freedd <del>an nom meer aprions or nom</del> |
| computer virus, or non-infringement of                                                                     | proprietary rights.                                  |
| The County is peither responsible por li                                                                   | able for any viruses or other contamination          |
| The County is hermer responsible nor in                                                                    | able for any viruses of other containination         |
| of your system por for any delays, inac                                                                    | curacies, errors or omissions arising out of         |
| of your system nor for any delays, inac                                                                    | curacies, errors or omissions arising out of 🛛 💌     |
| of your system nor for any delays, inac                                                                    | curacies, errors or omissions arising out of 💽       |
| of your system nor for any delays, inact<br>I have read and accepted the above te                          | curacies, errors or omissions arising out of 🔽       |
| of your system nor for any delays, inact                                                                   | curacies, errors or omissions arising out of 🔽       |
| of your system nor for any delays, inact<br>I have read and accepted the above te<br>Continue Registration | curacies, errors or omissions arising out of 🔽       |
| of your system nor for any delays, inact<br>I have read and accepted the above te<br>Continue Registration | curacies, errors or omissions arising out of 🔽       |
| of your system nor for any delays, inact<br>I have read and accepted the above te<br>Continue Registration | curacies, errors or omissions arising out of 🔽       |

|                                                                        | * indicates a required fie                                          |
|------------------------------------------------------------------------|---------------------------------------------------------------------|
| Login Information                                                      |                                                                     |
| *E-Mail Address: (This will be your User Name):                        |                                                                     |
| henderson_anita@hotmail.com                                            |                                                                     |
| (4-32 characters may contain letters, numbers, and the following       | g four . @ special characters)                                      |
| *Confirm E-Mail Address:                                               |                                                                     |
| henderson_anita@hotmail.com                                            |                                                                     |
| *Password:                                                             |                                                                     |
| •••••                                                                  |                                                                     |
| (8-20 characters)                                                      |                                                                     |
| Confirm Password:                                                      |                                                                     |
| •••••                                                                  |                                                                     |
| Select a Security Question:                                            |                                                                     |
| What is the brand of your first car ?                                  |                                                                     |
| (used for identification if you forget your login information)         |                                                                     |
| Answer:                                                                |                                                                     |
| Mustang                                                                |                                                                     |
| 20 characters maximum)                                                 |                                                                     |
| Contact Information                                                    |                                                                     |
| Anita Henderson Name of Business: Guilford County Information Services |                                                                     |
| *Address Line 1:                                                       |                                                                     |
| 201 N Eugene St                                                        |                                                                     |
| *City:                                                                 |                                                                     |
| Greensboro                                                             |                                                                     |
| *State:<br>NC V                                                        | After completing the contact information screen                     |
| *Zip:                                                                  |                                                                     |
| 27402-                                                                 | click <b>Continue Registration</b> . <i>Please include complete</i> |
|                                                                        | information – every permit you apply for will auto-fill             |
| Home Phone: Work Phone: Mobile Pho                                     | the information you enter here saving tuning in the                 |
| 336-555-1212 336-641-3266 336-669-392                                  |                                                                     |
| Fax: *Preferred Method of Contact:                                     | future.                                                             |
| 336-641-4504 E-mail                                                    |                                                                     |
|                                                                        |                                                                     |
|                                                                        |                                                                     |
| Continue Registration »                                                |                                                                     |
|                                                                        |                                                                     |

| ST COMPANY                                        | INSIDE YOUR GUILFORD COUN                  | NTY GOVERNMENT           | contact                        |
|---------------------------------------------------|--------------------------------------------|--------------------------|--------------------------------|
|                                                   |                                            |                          | OUNTV-                         |
| PHATH CAROLINA                                    |                                            | A CONTRACTOR N           | lorth Carolina                 |
| EMPLOYMENT COUNTY FORMS                           | COMMISSIONERS ONLINE SERVIC                | ES PURCHASING DEPARTN    | EVENT CALENDAR                 |
| 🚵 Accela Citizen Acces                            | S™                                         | E                        | eqister for an Account   Login |
| Home Building                                     |                                            |                          |                                |
|                                                   |                                            |                          |                                |
|                                                   |                                            | Click Login to contin    | າue.                           |
| Thank you, your accour                            | it has been successfully created.          |                          |                                |
|                                                   |                                            |                          |                                |
| Your account has been                             | successfully created.                      |                          |                                |
| You may now log in.                               |                                            |                          |                                |
|                                                   |                                            |                          |                                |
| Account information                               |                                            |                          |                                |
| User Name: henderson_anita@l                      | notmail.com                                |                          |                                |
| Anita Henderson                                   | Home Phone: 336-555-1212                   |                          |                                |
| Guilford County Information                       | Work Phone: 336-641-3266                   |                          |                                |
| 201 N Eugene St                                   | Mobile Phone: 336-669-3922                 |                          |                                |
| henderson_anita@hotmail.com                       |                                            |                          |                                |
| Preferred Contact: E-ma                           | .1                                         |                          |                                |
| © Conversiont 2006 2007 All Diabte Decemend       |                                            | DEPARTME                 | ENT OF INFORMATION SERVICES    |
| e copyright 2000 - 2007 - All Rights Reserved     | TERMS OF USE 1. DRIVINGY DOLLOW 1 ME RECOM | GUILFOR                  | D COUNTY, NORTH CAROLINA       |
|                                                   |                                            |                          |                                |
| Login                                             |                                            |                          |                                |
| User Name or E-mail:                              | Click this                                 | hox to have your login n | ame                            |
| henderson_anita@hotmail.co                        | romombo                                    | red on your computer     |                                |
| Password:                                         | remembe                                    | red on your computer.    |                                |
| •••••                                             |                                            |                          |                                |
| Login »                                           |                                            |                          |                                |
| Remember rie on this comm                         | uter                                       |                          |                                |
|                                                   |                                            |                          |                                |
| Ive forgotten my pa<br>New Users: Register for an | <u>ssword</u><br>Account                   |                          |                                |
| And Contentequal for any                          |                                            |                          |                                |
|                                                   |                                            |                          |                                |

## Associating Your Professional License Number with your Account

In order to create permit applications on-line, Guilford County must validate your license number – this is normally accomplished in one business day. To associate your professional license number with your Accela Citizen Access account, click **Account Management** at the top right of the screen.

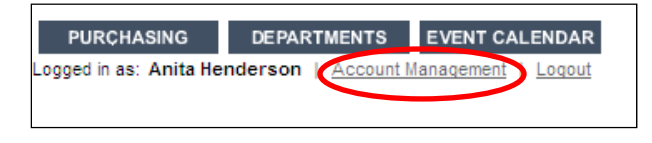

| License Information                                                                                                    |                                                                                                    |                                                                                                    |                 |
|----------------------------------------------------------------------------------------------------|----------------------------------------------------------------------------------------------------|----------------------------------------------------------------------------------------------------|-----------------|
| Thank you for registering y<br>certain permits on-line usin<br>business day).                                                                                                    | our license(s) with Guilford County.<br>Ig this system. You will receive a cor                      | Once validated by County personnel, you will be able to apply for<br>nfirmation message upon validation (normally by 5:00 on the next |                 |
| You may schedule inspectio                                                                                                    | ons immediately license validation                                                                  | is not required for that function.                                                                                                    |                 |
| Questions? Contact us by<br>Add a License »<br>Add a License                                                                                                    | email or phone (336.641.3707).                                                                      | In the <b>License Information</b> section, click <b>Add</b> continue.                                                                 | a License to    |
| select<br>Building<br>Electrical<br>Fuel<br>Fuel/Mechanical<br>Grading<br>M Home<br>Mechanical<br>Owner<br>Plumb/Mech/Fuel<br>Plumbing<br>Plumbing/Mech.<br>Septic<br>Septic Operator<br>Sprinklered<br>Surveyor<br>Well<br>select<br>Find License | pections immediately licen<br>is by <u>email</u> or phone (336.64<br>tion<br>*State License Number: | Select your license type, enter your license nu<br>Find License.                                                                      | mber then click |
| License Information                                                                                                    | C                                                                                                   | lick the hyperlink under your license number to                                                                                       | o select it.    |
| 1 results found matching I<br>Search a license number to co                                                                                                    | ookup criteria                                                                                      |                                                                                                    |                 |
| Showing 1-1 of 1<br>License Number<br>22222<br>Search Again »                                                                                                    | <u>Type</u><br>Fuel                                                                                 | Name<br>TEST FUEL                                                                                                    |                 |
| Windows Internet                                                                                                    | Explorer                                                                                            | Click OK to associate your lic                                                                                                    | ense number     |

Do you want to associate this license to your account?
 OK Cancel

Click OK to associate your license number with your account.

If you hold multiple licenses, you may add another using the same steps. Until your license has been verified by Guilford County personnel, it will carry a status of Pending. You will be notified when your license has been verified; the status will then change to Approved. Until your license has been approved, you be able to schedule inspections and apply for services not requiring a license.

If you are unable to register your license, please email <u>CitizenAccess@co.guilford.nc.us</u> with your license number and trade.

| License Information                                                                       |                                   |                                       |                                                                                                    |
|-------------------------------------------------------------------------------------------|-----------------------------------|---------------------------------------|----------------------------------------------------------------------------------------------------|
| Thank you for registering your li<br>certain permits on-line using this<br>business day). | icense(s) with (<br>s system. You | Guilford County.<br>will receive a co | Once validated by County personnel, you will be able to apply for<br>infirmation message upon validation (normally by 5:00 on the nex |
| You may schedule inspections in                                                           | nmediately li                     | cense validatior                      | is not required for that function.                                                                                                    |
| Questione? Content up hu andi                                                             | (22)C                             | 641.0707)                             |                                                                                                    |
| Questions? Contact us by email                                                            | or phone (336                     | .641.3707).                           |                                                                                                    |
| TEST FUEL                                                                                 | NC Fuel                           |                                       | Remove my license                                                                                                    |
| TEST FUEL LICENSED                                                                        | NC -22222                         |                                       |                                                                                                    |
| PROFESSIONAL                                                                              | Issued:                           |                                       |                                                                                                    |
| 201 N EUGENE ST                                                                           | Expires:                          |                                       |                                                                                                    |
| GREENSBORO NC 27402                                                                       | Lisured Ma:                       | g                                     |                                                                                                    |
| Home Phone: 336.641.3266                                                                  | Status:                           | Pending                               |                                                                                                    |
| Mobile Phone:                                                                             |                                   |                                       |                                                                                                    |
| Fax:                                                                                      |                                   |                                       |                                                                                                    |
|                                                                                           |                                   |                                       |                                                                                                    |

# Scheduling an Inspection

Guilford County schedules inspections for the next business day; inspectors are in the field Monday – Friday, 7:30 am until 4:30 pm.

|                                                                                      |                             | INSIDE YOUR GU        | UILFORD COUNT        | GOVERNMENT             |                   | contac              |
|--------------------------------------------------------------------------------------|-----------------------------|-----------------------|----------------------|------------------------|-------------------|---------------------|
|                                                                                      |                             |                       |                      |                        | D COI             | INTY                |
| TH CAROLI                                                                            |                             |                       |                      |                        | North             | Carolina            |
| MPLOYMENT                                                                            | <b>COUNTY FORMS</b>         | COMMISSIONERS         | ONLINE SERVIÇES      | PURCHASING             | DEPARTMENTS       | EVENT CALENDAR      |
| 🕈 Accela C                                                                           | itizen Acce                 | SS <sup>TM</sup>      |                      | Logged in as: Anita He | nderson   Account | Management   Logout |
| Home                                                                                 | Building                    |                       |                      |                        |                   |                     |
|                                                                                      | 5                           | Schedule an Inspecti  | ion Create an Applic | ation Search Applica   | tions             |                     |
|                                                                                      |                             |                       |                      |                        |                   |                     |
| What would<br>To get started                                                         | you like to do              | e service Click So    | chedule an Ins       | <b>pection</b> to begi | n.                |                     |
| What would<br>To get started<br>Building<br>Schedule ar                              | you like to do              | e service<br>Click So | chedule an Ins       | pection to begi        | n.                |                     |
| What would<br>To get started<br>Building<br>Schedule an<br>Create A A                | n Inspection                | e service<br>Click So | chedule an Ins       | pection to begi        | n.                |                     |
| What would<br>To get started<br>Building<br>Schedule an<br>Create an A<br>Search App | n Inspection<br>splications | e service<br>Click So | chedule an Ins       | pection to begi        | n.                |                     |
| What would<br>To get started<br>Building<br>Schedule an<br>Create an A<br>Search App | n Inspection                | e service<br>Click So | chedule an Ins       | pection to begi        | n.                |                     |

Scheduling an inspection begins with searching for the property (this is the same as the **Search Application** functionality). Searching in Accela Citizen Access is powerful and flexible – you may search on a partial address, by a specific licensed professional, your previously created permits, or by full or partial permit number.

As an added convenience, Accela Citizen Access "remembers" the permits you have recently accessed and displays them automatically each time you enter the **Search** program.

|                                                                                           | INSIDE YOUR GUILFOR                                                            | D COUNTY GOVERNMENT                        | contact                                                               |                                          |
|-------------------------------------------------------------------------------------------|--------------------------------------------------------------------------------|--------------------------------------------|-----------------------------------------------------------------------|------------------------------------------|
| North California                                                                          |                                                                                | CUILEORD                                   | North Carolina                                                        |                                          |
| EMPLOYMENT COUNTY FOR                                                                     |                                                                                | E SERVICES PURCHASING DEPA                 | RTMENTS EVENT CALENDAR                                                |                                          |
| Home Building                                                                             | 633                                                                            |                                            |                                                                       |                                          |
|                                                                                           | Search Applications Create                                                     | an Application Schedule an Inspection      |                                                                       |                                          |
| Permits                                                                                   |                                                                                |                                            |                                                                       |                                          |
| Showing 1-10 of 21<br>Date Permit Number                                                  | Permit Type Des                                                                | Your previously-                           | accessed permits ap                                                   | opear at the top of                      |
| 04/01/2009 09-04-GCRP-00146<br>04/01/2009 09-04-WNHR-00145                                | Electrical - Residential<br>New Well - Residential                             | the S <b>earch</b> scree                   | n – just click on the                                                 | permit number to                         |
| 04/01/2009 09-03-WNHR-00135<br>04/01/2009 09-03-WNHR-00131<br>04/01/2009 09-03-WNHR-00137 | New Well - Residential<br>New Well - Residential TES<br>New Well - Residential | open the permit                            | and schedule an ins                                                   | spection.                                |
| 03/31/2009 09-03-WNHR-00140<br>03/31/2009 09-03-GCRP-00130<br>03/21/2009 09-03-GCCP 00141 | New Well - Residential<br>Electrical - Residential GEN                         | To search for and                          | other permit, simply                                                  | y move to the                            |
| 03/31/2009 09-03-GCCP-00139                                                               | Electrical - Commercial                                                        | bottom of the sc                           | reen.                                                                 |                                          |
| 03/30/2009 09-03-GCCP-00138                                                               | Electrical - Commercial                                                        | AAH ELECTRICAL<br>APPLICATION              | Active                                                                |                                          |
| 2                                                                                         | < Prev Addition                                                                | al Results: 1 <u>23</u> <u>Next &gt;</u>   | 2                                                                     |                                          |
| Search for Permits                                                                        |                                                                                |                                            |                                                                       |                                          |
| Enter information below to sea                                                            | arch the County's permitting da                                                | abase. Permits can be searched for by e    | ntering any of the following                                          |                                          |
| mornation:                                                                                |                                                                                |                                            |                                                                       |                                          |
| Ceneral Search                                                                            |                                                                                | Constant Constant                          |                                                                       | Click here to limit the search           |
| General Search                                                                            |                                                                                | General Search                             |                                                                       | to permits you created.                  |
| Permit Number:                                                                            | Permit Type:                                                                   |                                            | Search my permits only                                                |                                          |
| Design of Name of                                                                         | select                                                                         |                                            | ~                                                                     |                                          |
| Project Name:                                                                             | ]                                                                              |                                            |                                                                       |                                          |
| Start Date: Er                                                                            | nd Date:<br>4/02/2009                                                          |                                            |                                                                       |                                          |
| (For example:08/18/2008) (For                                                             | or example:08/18/2008)                                                         |                                            |                                                                       |                                          |
| License Type: State                                                                       | License Number:                                                                |                                            |                                                                       |                                          |
| First: Last:                                                                              | Name of Business:                                                              |                                            | Accela Citizer                                                        | n Access supports partial address        |
|                                                                                           |                                                                                |                                            | searching and                                                         | d is <i>not</i> case sensitive – here, i |
| Street No: Direction:                                                                     | Street Name:                                                                   | Street Type: Street Suffix:                |                                                                       |                                          |
| (e.g. N)                                                                                  | (e.g. Main)                                                                    | select 💙select 💙                           |                                                                       |                                          |
| Unit Type: Unit No:<br>select (e.g. Apt) (e.g. 5)                                         | Parcel No:                                                                     |                                            | ، <b>ـــــ</b> ـــــــــــــــــــــــــــــــ                        |                                          |
| City:                                                                                     | State: Zip:                                                                    |                                            |                                                                       |                                          |
|                                                                                           |                                                                                |                                            | Click Search to                                                       | o continue.                              |
| Search »                                                                                  |                                                                                |                                            |                                                                       |                                          |
|                                                                                           |                                                                                |                                            |                                                                       |                                          |
| © Copyright 2006 - 2007 - All Rights Reserv                                               | ed                                                                             |                                            | DEPARTMENT OF INFORMATION SERVICES<br>GUILFORD COUNTY, NORTH CAROLINA |                                          |
|                                                                                           | TERMS OF USE   PRIVACY PC                                                      | LICY   WE RECOMMEND: 1024 X 768 RESOLUTION |                                                                       |                                          |

| 00 Permit results matching y                                                                          | our search results                               |                                       |                            |                    |                     |                    |         |
|----------------------------------------------------------------------------------------------------|--------------------------------------------------|---------------------------------------|----------------------------|--------------------|---------------------|--------------------|---------|
| Click any of the results below to                                                                     | view more details.                               |                                       |                            |                    |                     |                    |         |
| howing 1-10 of 100                                                                                    |                                                  |                                       |                            |                    |                     |                    |         |
| Date         Permit Number           04/01/2009         09-04-GCRP-00146                              | Permit Type<br>Electrical - Residential          | Description                           | Project Name<br>AAH TEST   | Expiration Date    |                     |                    |         |
| 04/01/2009 09-04-WNHR-00145                                                                           | New Well - Residential                           |                                       | APPLICATION<br>AAH 4/1/09  |                    |                     |                    |         |
| 03/31/2009 09-03-WNHR-00140                                                                           | New Well - Residential                           |                                       | AAH 3/31/09 TEST           | ſ                  | Click the           | permit number to o | pen the |
| 11/21/2000 00-11-JACP-001/3                                                                           | ercial/Multi-Trade                               |                                       | GUILFORD TECH.             |                    | normit              |                    |         |
| 11/21/2008 08-11-JACP-06171                                                                           | Building/Jamestown/Comm                          |                                       | GUILFORD TECH              |                    | permit.             |                    |         |
| 10/23/2008 08-10-GCCP-05757                                                                           | Building/Guilford<br>County/Commercial/New       |                                       | LINCOLN<br>FINANCIAL GROUI | P                  |                     |                    |         |
| 10/20/2008 08-10-GCRP-05687                                                                           | Addition<br>Building/Guilford                    |                                       | Scott Petitfils            |                    |                     |                    |         |
| <u></u>                                                                                               | County/Residential<br>Permit/Addition To Single- |                                       |                            |                    |                     |                    |         |
|                                                                                                    | Family Res.                                      |                                       |                            |                    | _                   |                    |         |
| 10/09/2008 <u>08-10-GCRP-05569</u>                                                                    | Building/Guilford<br>County/Residential          |                                       |                            |                    |                     |                    |         |
| 09/26/2008 08-09-GCCP-05399                                                                           | Building/Guilford                                |                                       | ENTERPRISE                 |                    |                     |                    |         |
|                                                                                                    | al Permit                                        |                                       |                            |                    |                     |                    |         |
| 09/15/2008 08-09-GCCP-05220                                                                           | County/Commercial/Electric                       |                                       | ELECTRIC                   |                    |                     |                    |         |
|                                                                                                    | < Prev Additional Resu                           | llts: 1 2 3 4 5 6 7 8 9 10 Ne         | ext >                      |                    |                     |                    |         |
|                                                                                                    | 1111                                             |                                       |                            |                    | >                   |                    |         |
|                                                                                                    |                                                  |                                       |                            |                    |                     |                    |         |
| Accels Citizen Ac                                                                                     |                                                  | Logge                                 | d in as: Anita Hende       | rson   Account     | Management   Logout |                    |         |
| Accela Cilizen Aci                                                                                    | Less                                             |                                       |                            |                    |                     |                    |         |
| Home Building                                                                                         |                                                  |                                       |                            |                    |                     |                    |         |
|                                                                                                    | Search Applications Creat                        | e an Application Scl                  | hedule an Inspectio        | n                  |                     |                    |         |
| Permit Details                                                                                        |                                                  |                                       |                            |                    |                     |                    |         |
| Applicant:<br>Kenneth Green<br>GREEN KENNETH D & S<br>4720 HIGH POINT RD<br>GREENSBORO, NC, 274       | SHELIA M                                         | Work Locatio<br>4716 HIGH<br>GREENSBO | POINT RD<br>RO NC 27407    |                    |                     |                    |         |
| Linemand Drafassians                                                                                  |                                                  |                                       |                            |                    |                     |                    |         |
| JOHN DOE<br>TEST ELECTRICAL COI<br>201 N EUGENE STREET<br>GREENSBORO, NC, 274<br>Home Phone: 336-641- | NTRACTOR - TESTING ONLY<br>402<br>-3266          | AAH 4/1/09<br>DESCRIPTI               | on of work                 |                    |                     |                    |         |
| Mobile Phone: 336-669                                                                                 | -3922                                            |                                       |                            |                    |                     |                    |         |
| Fax: 336-641-4504                                                                                     |                                                  |                                       |                            |                    |                     |                    |         |
| NC Electrical NC- 1111                                                                                | 1                                                |                                       |                            |                    |                     |                    |         |
| More Details                                                                                          |                                                  |                                       |                            |                    |                     | ı                  |         |
| Finit view Fermit »                                                                                   |                                                  | Clic                                  | k Inspection               | <b>1s</b> to displ | av the inspec       | ction screen.      |         |
| Fees                                                                                                  |                                                  |                                       |                            |                    | .,                  |                    |         |
|                                                                                                    |                                                  |                                       |                            |                    |                     |                    |         |
| Increations                                                                                           |                                                  |                                       |                            |                    |                     |                    |         |
| Inspections                                                                                           |                                                  |                                       |                            |                    |                     |                    |         |
|                                                                                                    |                                                  |                                       |                            |                    |                     |                    |         |
| Processing Status                                                                                     |                                                  |                                       |                            |                    |                     |                    |         |
|                                                                                                    |                                                  |                                       |                            |                    |                     |                    |         |
|                                                                                                    |                                                  |                                       |                            |                    |                     |                    |         |
| Attachments                                                                                           |                                                  |                                       |                            |                    |                     |                    |         |
|                                                                                                    |                                                  |                                       |                            |                    |                     |                    |         |

| ✓ Inspections                 |                                                                                 |                         |           |                 |
|-------------------------------|---------------------------------------------------------------------------------|-------------------------|-----------|-----------------|
| Showing 1-20 of 22            |                                                                                 |                         |           |                 |
| Insp. Type                    | Status                                                                          | Date                    | Inspector |                 |
| 900 ENV-Well On-Site          | Optional                                                                        | TBD                     | TBD       | Schedule        |
| 910 ENV-Well Grout            | Optional                                                                        | TBD                     | TBD       | Schedule        |
| 920 ENV-Well Final            | Optional                                                                        | TBD                     | TBD       | <u>Schedule</u> |
| 921 ENV-Wellhead - Sample     | Optional                                                                        | TBD                     | TBD       | Schedule        |
| 922 ENV-Well and Septic       | Optional                                                                        | TBD                     | TBD       | Schedule        |
| 923 ENV-Plat Check            | Optional                                                                        | TBD                     | TBD       | Schedule        |
| 929 ENV-Lab Bacteriological   | Optional                                                                        | TBD                     | TBD       | Schedule        |
| 930 ENV-Well Consultation     | Ontional                                                                        | TED                     | <u></u> 9 | Schedule        |
| 931 ENV-Well Site Cli         | ck Schedule at                                                                  | the inspection of       | F 🖸       | Schedule        |
| 940 ENV-Well Repair-Liner,    |                                                                                 |                         | D         | Schedule        |
| 941 ENV-Well Camera YO        | ur choice to cor                                                                | ntinue.                 | D         | Schedule        |
| 950 ENV-Well Abandonmer       |                                                                                 |                         | D         | Schedule        |
| 960 ENV-Septic Final          |                                                                                 |                         | D         | Schedule        |
| 961 ENV-Addition              | Optional                                                                        | TBD                     | TBD       | Schedule        |
| 962 ENV-Migrant               | Optional                                                                        | TBD                     | TBD       | Schedule        |
| 970 ENV-Septic Cover Check    | Optional                                                                        | TBD                     | TBD       | Schedule        |
| 980 ENV-Septic Pump and Alarm | n Optional                                                                      | TBD                     | TBD       | Schedule        |
| 990 ENV-Septic Consultation   | Optional                                                                        | TBD                     | TBD       | Schedule        |
| 991 ENV-Soil Evaluation       | Optional                                                                        | TBD                     | TBD       | Schedule        |
| 992 ENV-Septic Site Visit     | Optional                                                                        | TBD                     | TBD       | Schedule        |
|                               | <prev< td=""><td>Additional Results: 1 2</td><td>Next&gt;</td><td></td></prev<> | Additional Results: 1 2 | Next>     |                 |

Building Home Search Applications Create an Application Schedule an Inspection Schedule Inspection You are requesting the following inspection: 920 ENV-Well Final 4716 HIGH POINT RD GREENSBORO NC 27407 Permit Number: 09-04-WNHR-00145 To continue, select an appointment date and time range by clicking a link on the calendar below: May 2009 Jul 2009 Apr 2009 Jun 2009 Su Mo Tu We Th Fr Sa Su Mo Tu We Th Fr Sa Su Mo Tu We Th Fr Sa Su Mo Tu We Th Fr Sa <u>1</u> 2 1 2 <u>3</u> 4 <u>1 2 3 4 5</u> 6 <u>1</u> <u>2</u> 3 4 3 <u>4</u> 5 <u>6 7 8 9 10</u> 11 6 7 8 9 8 9 10 11 12 13 <u>7 8 9 10</u> 11 12 13 14 15 16 17 18 10 <u>11</u> <u>14 15 16 17</u> 18 Click the day on which you wish to 19 20 21 2 April 08 4 25 17 <u>18</u> <u>21 22 23 24</u> 25 schedule the inspection. 26 27 28 29 30 24 25 <u>28 29 30 31</u> 31 « Prev Next »

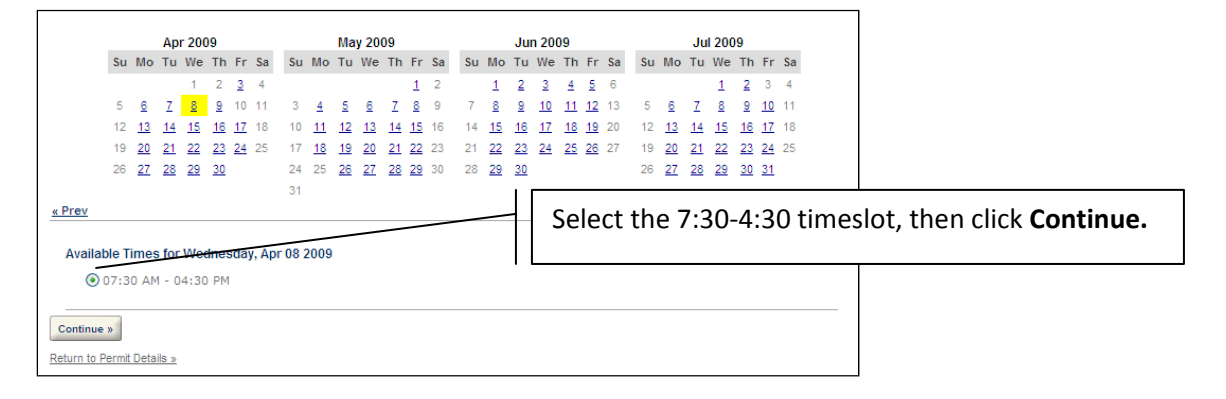

| The second second second second second second second second second second second second second second second se | DE YOUR GUILFORD COUNTY GOVE               | ERNMENT                                                               | contac               |
|----------------------------------------------------------------------------------------------------|--------------------------------------------|-----------------------------------------------------------------------|----------------------|
|                                                                                                    |                                            |                                                                       |                      |
| THE CARDINE                                                                                                    |                                            | North                                                                 | Carolina             |
| MPLOYMENT COUNTY FORMS CO                                                                                       | MMISSIONERS ONLINE SERVICES PUR            | CHASING DEPARTMENTS                                                   |                      |
| Accela Citizen Access                                                                                           | Logged I                                   | nas. Anita nenderson   <u>Account</u>                                 | Linanagement   Logou |
| Home Building                                                                                                   |                                            |                                                                       |                      |
| Search                                                                                                    | h Applications Create an Application Scher | dule an Inspection                                                    |                      |
| 920 ENV-Well Final<br>Permit Number: 09-04-WNHR-00145                                                           | 4716 HIGH POINT RD<br>GREENSBORO NC 27407  | <b>on Date/Time:</b><br>Wednesday, Apr 08 2009<br>07:30 AM - 04:30 PM |                      |
| Optional Comments or Instructions                                                                               | for your Inspector:                        |                                                                       |                      |
| I am using a different cell phone today                                                                         | 336.555.1212. Thank you.                   | ~                                                                     |                      |
| (Please include an alternate phone number if di                                                                 | Heren Enter any comments for th            | he inspector then click                                               |                      |
| Schedule Inspection »                                                                                           | Schedule Inspection.                       |                                                                       |                      |
| Return to Permit Details »                                                                                      |                                            |                                                                       |                      |
|                                                                                                    |                                            |                                                                       |                      |
|                                                                                                    |                                            |                                                                       |                      |

The inspection confirmation appears. You may print a copy for your records by clicking the **Print this page** icon.

| Your inspection has been schedul  | led.                  | pancel or change this appointment, return to the |
|-----------------------------------|-----------------------|--------------------------------------------------|
| permit record and click the Resch | edule or Cancel link. | ancer of change this appointment, return to the  |
| Cohodulo Increation               |                       |                                                  |
| schedule inspection               |                       | Print this page: 🖉                               |
| 20 ENV-Well Final                 | 4716 HIGH POINT RD    | on Date/Time:                                    |
|                                   | GREENSBORO NC 27407   | Wednesday, Apr 08 2009                           |
| Permit Number: 09-04-WNHP-00145   |                       |                                                  |

You may schedule another inspection by repeating the process. Click the **Logout** link at the top right of the screen to exit the program.

# **Creating an Application**

You may apply for certain Environmental Health or Trade permits via Accela Citizen Access. Click the **Create an Application** link from any screen to begin.

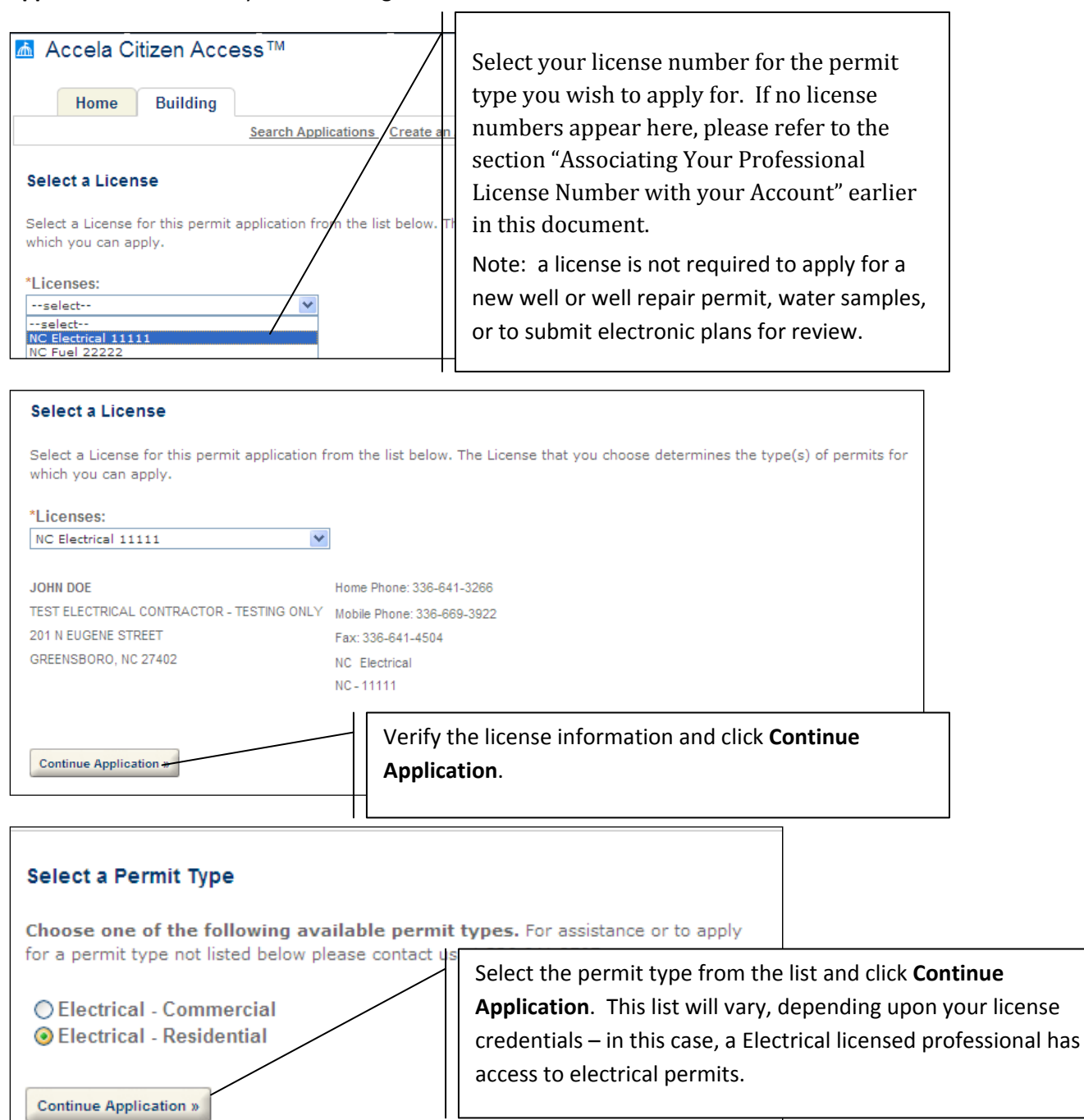

| Electrical - Comme                                      | rcial                                    |             |                    |                                                          |                                                                                                    |                                                                                                    |
|---------------------------------------------------------|------------------------------------------|-------------|--------------------|----------------------------------------------------------|----------------------------------------------------------------------------------------------------|----------------------------------------------------------------------------------------------------|
| 1 Step 1                                                | 2 Review                                 | 3 Pay Fee   | es 4 Permit        |                                                          |                                                                                                    |                                                                                                    |
| Step 1 : Step 1 > P<br>Address<br>*Street No: Direc<br> | age 1<br>ction: *Str<br>ect V Lisr<br>o: | reet Name:  | Street Type:       | Enter<br>**Th<br>Coun<br>If the<br>be a<br>Coun<br>336.6 | a partial addre<br>e address must<br>ty Accela syste<br>address you n<br>jurisdictional is<br>ty Permits and<br>541.3707. | ess and click <b>Search</b> .<br><i>already</i> exist in the Guilford<br>m to create an on-line application.<br><b>eed is not in the system, this could</b><br><b>sue, please contact the Guilford</b><br><b>Inspections office at</b> |
| City: St<br>Search » Clear »                            | tate: <sup>°</sup><br>-select ♥          | Zip:        |                    | **En<br>Well<br>addro<br>juriso                          | vironmental He<br>Repair and Wa<br>ess validation s<br>liction for the e                                                  | ealth permits, including New Well,<br>ter Samples are excluded from<br>ince the Health Department has<br>entire county.                                                                                                    |
| 26 search results return                                | ed matching vo                           | our address |                    |                                                          |                                                                                                    |                                                                                                    |
| Click any of the results belo                           | w to view more o                         | details.    |                    |                                                          |                                                                                                    |                                                                                                    |
| Showing 1-10 of 26<br>Address                           | City                                     | State 7in   | Parcel             | Owney                                                    |                                                                                                    |                                                                                                    |
| 6500 LISMORE DR ,<br>BROWNS SUMMIT NC<br>27214          | BROWNS<br>SUMMIT                         | NC 27214    | 070301380057400028 | PASC                                                     | ALE GWEN G                                                                                                    |                                                                                                    |
| 6502 LISMORE DR ,                                       | BROWNS                                   | NC 27214    | 070301380057400027 | GRAN                                                     | FORTUNA JAMES M                                                                                                    |                                                                                                    |

| BROWNS SUMMIT NC<br>27214                      | SUMMIT           |        | 2/221          | 0,000100000,40002,  | SIGHT ORTONAL SALLED I          |                                    |
|------------------------------------------------|------------------|--------|----------------|---------------------|---------------------------------|------------------------------------|
| 6504 LISMORE DR ,<br>BROWNS SUMMIT NC<br>27214 | BROWNS<br>SUMMIT | NC     | 27214          | 070301380057400026  | GRANFORTUNA JAMES M             |                                    |
| 6506 LISMORE DR ,<br>BROWNS SUMMIT NC<br>27214 | BROWNS<br>SUMMIT | NC     | 27214          | 070301380057400025  | SUTTON FREDERICK M              | Select the address you to use – if |
| 6507 LISMORE DR ,<br>BROWNS SUMMIT NC<br>27214 | BROWNS<br>SUMMIT | NC     | 27214          | 070301380057400029  | GRANFORTUNA JAMES N             | those fields will be automatically |
| 6508 LISMORE DR ,<br>BROWNS SUMMIT NC<br>27214 | BROWNS<br>SUMMIT | NC     | 27214          | 070301380057400024  | WHITTUM DANIEL C                | filled in for you.                 |
| 6509 LISMORE DR ,<br>BROWNS SUMMIT NC<br>27214 | BROWNS<br>SUMMIT | NC     | 27214          | 070301380057400030  | GRANFORTUNA JAMES N             | -                                  |
| 6510 LISMORE DR.<br>BROWNS SUMMIT NC<br>27214  | BROWNS<br>SUMMIT | NC     | 27214          | 070301380057400023  | BRACKETT BILLY H                |                                    |
| 6511 LISMORE DR ,<br>BROWNS SUMMIT NC<br>27214 | BROWNS<br>SUMMIT | NC     | 27214          | 070301380057400031  | HOUSER JEFFREY J A &<br>PENNI C |                                    |
| 6512 LISMORE DR ,<br>BROWNS SUMMIT NC<br>27214 | BROWNS<br>SUMMIT | NC     | 27214          | 070301380057400022  | BRACKETT BILLY H                |                                    |
|                                                |                  | < Prev | Additional Res | sults: 1 2 3 Next > |                                 |                                    |

| Owner                                                                                                    |   |                                                                                                    |
|----------------------------------------------------------------------------------------------------|---|----------------------------------------------------------------------------------------------------|
| Owner Name:         JANE Q. DOE         Must be entered exactly as on the record         Search >         Clear > |   | Owner info is automatically entered if available, otherwise, please enter it.                                                                                            |
| Applicant                                                                                                    |   |                                                                                                    |
| Auto-fill with Account Information  First: Anita Henderson Name of Business:  Address Line 1:                     |   | Accela Citizen Access will auto-fill the Applicant<br>section with either your information or that of<br>the owner, just make your selection from the<br>drop-down list. |
| 201 N Eugene Street *City: Greensboro                                                                             |   |                                                                                                    |
| *State:<br>NC<br>*Zip:<br>27402                                                                                   |   |                                                                                                    |
|                                                                                                    |   |                                                                                                    |
| Licensed Professional                                                                                             |   |                                                                                                    |
| *License Type: *State License Number:                                                                             |   |                                                                                                    |
| *First: Middle: *Last:<br>JOHN DOE                                                                                |   |                                                                                                    |
| Name of Business:<br>TEST ELECTRICAL CONTRACTOR - TESTING ONLY                                                    |   | Your license information will be automatically entered for you.                                                                                                    |
| *Address Line 1:<br>201 N EUGENE STREET                                                                           |   | Click Continue Application                                                                                                    |
| *City:<br>greensboro                                                                                              | 1 |                                                                                                    |
| *State:<br>NC V                                                                                                   |   |                                                                                                    |
| *Zip:<br> 27402-                                                                                                  |   |                                                                                                    |
| Home Phone: Mobile Phone: Fax:<br>336-641-3266 336-669-3922 336-641-4504                                          |   |                                                                                                    |
| Search » Clear »                                                                                                  |   |                                                                                                    |
|                                                                                                    |   |                                                                                                    |
| Continue Application »                                                                                            |   |                                                                                                    |

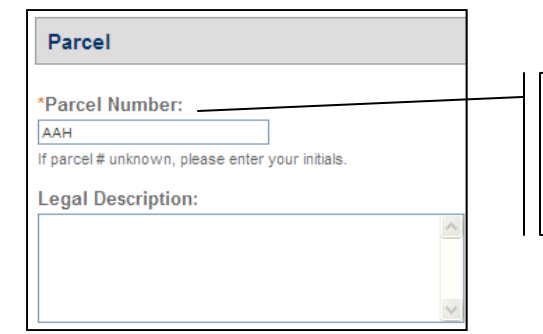

If the address record has a parcel number associated with it, it will be automatically entered for you. Otherwise, please enter your initials to continue.

| Application Info                                                 |                                                        |                |            |                                                   |
|------------------------------------------------------------------|--------------------------------------------------------|----------------|------------|---------------------------------------------------|
| DEV CLEAR CERT<br>*Development Clear                             | ance Certificate Received                              |                |            |                                                   |
|                                                                  |                                                        |                |            |                                                   |
| Meter Name:                                                      | Power Company:<br>Duke Power - Greensboro<br>Fixtures: | *              |            |                                                   |
| Leat Circuits:                                                   | Motors:                                                |                |            |                                                   |
| Total HP:                                                        | Control Wiring:                                        |                |            |                                                   |
| Low Voltage:                                                     |                                                        |                |            |                                                   |
| Description of Wo                                                | ork                                                    | $\downarrow [$ | The Appli  | cation Info section is specific to the permit you |
| Application Name:                                                | N                                                      |                | are applyi | ng for. Fill in requested information and click   |
| Detailed Description<br>INSTALL ELECTRICITY<br>IN OFFICE ATRIUM. | :<br>TO NEW WATER FEATURE                              |                |            |                                                   |
| L                                                                |                                                        |                |            |                                                   |
| Continue Application »                                           | ,<br>,                                                 |                |            |                                                   |

| Electrical - Commercial                        |                     |                        |                                           |
|------------------------------------------------|---------------------|------------------------|-------------------------------------------|
| 1 Step 1 2 Review                              | 3 Pay Fees          | 4 Permit<br>Issuance   |                                           |
| Step 2 : Review                                |                     |                        |                                           |
| Please review all information below. Click the | "Edit" buttons to m | nake changes to sectio | ns or "Continue Application" to move on.  |
|                                                |                     |                        |                                           |
| Permit Type                                    |                     |                        |                                           |
| Electrical - Commercial                        |                     |                        |                                           |
| Address                                        |                     |                        | Edit                                      |
| 6510 LISMORE DR                                |                     |                        |                                           |
| BROWNS SUMMIT NC 27214                         |                     |                        |                                           |
| Owner                                          |                     |                        | Edit                                      |
| BRACKETT BILLY H                               |                     |                        |                                           |
| 27214-9201 NC                                  |                     |                        |                                           |
| Applicant                                      |                     |                        | Edit                                      |
| Anita A Henderson                              | Home P              | hone: 336-760-1037     |                                           |
| 201 N Eugene Street                            | Mobile P            | hone: 336-669-3922     |                                           |
| 27402                                          | Work Ph             | none: 336-641-3266     |                                           |
|                                                | ahender             | @co.guilford.nc.us     |                                           |
|                                                |                     |                        |                                           |
| Licensed Professional                          |                     |                        | Edit                                      |
| JOHN DOE                                       | Home P              | hone: 336-641-3266     |                                           |
| TEST ELECTRICAL CONTRACTOR - TESTING           | ONLY Mobile F       | Phone: 336-669-3922    |                                           |
| GREENSBORO, NC,                                | Fax: 336            | 5-641-4504             |                                           |
| 27402                                          | NC Elec             | trical NC-11111        |                                           |
| Application Info                               |                     |                        | Edit                                      |
| DEV CLEAR CERT                                 |                     | /                      | The application appears on the screen for |
| Development Clearance Certificate Received     | l: No               |                        | your review; you may edit any section by  |
| ELECTRICAL                                     |                     |                        | clicking <b>Edit</b> .                    |
| Meter Name:                                    | Power Cor           | mpary: Duke Power      |                                           |
| Outlets:                                       | Fixtures:           | /                      | When finished, click <b>Continue</b>      |
| Heat Circuits:                                 | Motors:             |                        | Application                               |
| Total HP:                                      | Control W           | iring:                 |                                           |
| Low Voltage: 1                                 |                     | _                      |                                           |
|                                                |                     |                        |                                           |
| Description of Work                            |                     |                        | Edit                                      |
|                                                |                     |                        |                                           |
| Application Name: AAH TEST APPLICATION         |                     |                        |                                           |
| Detailed Description: INSTALL ELECTRICITY      | TO NEW WATER FE     | ATURE IN OFFICE ATE    | RIUM.                                     |
|                                                |                     |                        |                                           |
| Continue Application »                         |                     |                        | Save and resume later:                    |
|                                                |                     |                        |                                           |

| Electrical - Co                                                            | ommercial                                                                           |                                                                                 |                                                         |                                                          |
|----------------------------------------------------------------------------|-------------------------------------------------------------------------------------|---------------------------------------------------------------------------------|---------------------------------------------------------|----------------------------------------------------------|
| 1 <u>Step 1</u>                                                            | 2 Review                                                                            | 3 Pay Fees                                                                      | 4 Permit<br>Issuance                                    |                                                          |
| Step 3 : Pay F<br>Listed below are<br>Some fees are be<br>quantities where | ees<br>preliminary fees based<br>ased on the quantity of<br>applicable. The followi | l upon the information y<br>work items installed or<br>ng screen will display y | vou've entered.<br>r repaired. Enter<br>our total fees. |                                                          |
| Application Fee                                                            | es                                                                                  |                                                                                 |                                                         |                                                          |
| Fees                                                                       |                                                                                     | Qty.                                                                            | Amount                                                  |                                                          |
| Electrical                                                                 |                                                                                     | 1                                                                               | \$35.00                                                 |                                                          |
| TOTAL FEES<br>Note: This does r                                            | not include additional ir                                                           | ispection fees which ma                                                         | y be assessed   Click<br>the p                          | <b>Continue Application</b> to proceed to ayment screen. |
| Continue Applicati                                                         | ion »                                                                               | Save and                                                                        | resume later:                                           |                                                          |
| Home                                                                       | Building<br>Searc                                                                   | h Applications Create a                                                         | n Application Schedule a                                |                                                          |
| Electrical - Co                                                            | ommercial                                                                           |                                                                                 |                                                         |                                                          |
| 1 <u>Step 1</u><br>Step 3 : Pay F                                          | 2 Review                                                                            | 3 Pay Fees                                                                      | 4 Permit<br>Issuance                                    |                                                          |
| Guilford Count<br>continue.                                                | y accepts all major cre                                                             | dit cards. Please click S                                                       | Submit Payment to                                       |                                                          |
| Pay with Cr                                                                | redit Card                                                                          | * ir                                                                            | with Credit Card                                        | Submit Payment.                                          |
| Amount to be o                                                             | charged: \$35.00                                                                    | ray                                                                             |                                                         |                                                          |
| Submit Paymen                                                              | nt »                                                                                | Save ar                                                                         | nd resume later:                                        |                                                          |

## **Making Payment**

Guilford County contracts with Official Payments to process credit card payments; there is a 3% convenience fee associated with making payments by credit cards. The credit card information is validated by Official Payments and is *not* stored by Guilford County.

| Make A Payment                                                                                                    |                                                                                                    |                                                                                                    |                                              |
|----------------------------------------------------------------------------------------------------|----------------------------------------------------------------------------------------------------|----------------------------------------------------------------------------------------------------|----------------------------------------------|
| Guilfor<br>Permit.App                                                                                                    | d County, NC<br>plication Payments                                                                                                    |                                                                                                    |                                              |
| This payment service is offered by C<br>Please confirm your payment amou<br>proceed with your payment. Click "D<br>• Do not use your brow<br>Payment Type:<br>Payment Amount.<br>Convenience Fee:                                                                                                    | Micial Payments Corporation as authorized by the enti-<br>nt, convenience fee, and total. Review the Terms and (<br>ecline" button to return to the beginning of the paymen<br>vser's "Back" button. Instead, navigate using the buttor<br>Permit-Application Payments<br>\$35.00<br>\$1.05 | ty to which you are making a payme<br>Conditions below and click "Accept"<br>It process.<br>Is below. | nt.<br>Io                                    |
| Total Payment:                                                                                                    | \$36.05                                                                                                    |                                                                                                    | _                                            |
| erms and Conditions:                                                                                                    |                                                                                                    |                                                                                                    | ck Accept to continue                        |
| Official Payments Corporation char<br>payment outlined above. This fee is<br>convenience fee is included in the "<br>Printer Friendty                                                                                                    | ges a convenience fee to use this service to make the<br>separate from the primary obligation you are paying.<br>Total Payment' line above.                                                                                                    | The                                                                                                   |                                              |
| Country:     Country:     Country: | County, NC<br>ation Payments<br>t the form below.<br>uired.<br>ttal.<br>tital receipt at the end of this process.<br>you if you submit an e-mail address.<br>ck* button. Instead, navigate using the buttons below.                                                                         |                                                                                                    |                                              |
| *First Name:<br>Middle Name:                                                                                                    | Anita                                                                                                    |                                                                                                    |                                              |
| *Last Name:                                                                                                    | Henderson                                                                                                    |                                                                                                    |                                              |
| Suffix: (Jr., Sr. etc.)<br>*Street Address:                                                                                                    | 201 N Eugene Street                                                                                                    |                                                                                                    |                                              |
| *Town/City:                                                                                                    | Greensboro                                                                                                    |                                                                                                    |                                              |
| *State:                                                                                                    | NC ¥                                                                                                    |                                                                                                    |                                              |
| *Zip Code:<br>(Use this field for APO_EPO_AA_4                                                                                                    | 27402                                                                                                    | Your co                                                                                               | ontact information is transferred            |
| *Daytime Phone:                                                                                                    | (336) 760 - 1037                                                                                                    | /   autom                                                                                             | atically to Official Payments – you do not   |
| *E-mail Address:                                                                                                    | ahender@co.guilford.nc.us                                                                                                    |                                                                                                    |                                              |
| (Required for an e-mail confirmatio<br>*Re-enter E-mail Address:                                                                                                    | n and online verification.)                                                                                                    |                                                                                                    | b re-enter this unless a change is necessary |
| Permit Application Number:                                                                                                    | 09-04-GCRP-00169                                                                                                    | /                                                                                                    |                                              |
| Card Information                                                                                                    | ill or fee )                                                                                                    | // Just se                                                                                            | lect the credit card type, enter your card   |
| *Card Type:                                                                                                    |                                                                                                    | / I numbe                                                                                             | er and expiration date as requested          |
| *Card Number:                                                                                                    | 411111111111111                                                                                                    |                                                                                                    | and expiration date as requested.            |
| *Expiration Date:                                                                                                    | 06 🗸 / 10 🖌 (mm/yy)                                                                                                    |                                                                                                    | antinua                                      |
| Payment Information                                                                                                    | _ /                                                                                                    | Click C                                                                                               | ontinuë.                                     |
| Payment Type:                                                                                                    | Permit-Application Payments                                                                                                    |                                                                                                    |                                              |
| Payment Amount:<br>Convenience Fee:                                                                                                    | \$35.00<br>\$1.05                                                                                                    |                                                                                                    |                                              |
| Total Payment:                                                                                                    | \$36.05                                                                                                    |                                                                                                    |                                              |
| 🔵 Back 🔇                                                                                                    | Cancel 🚷 Continue 🔊                                                                                                    |                                                                                                    |                                              |

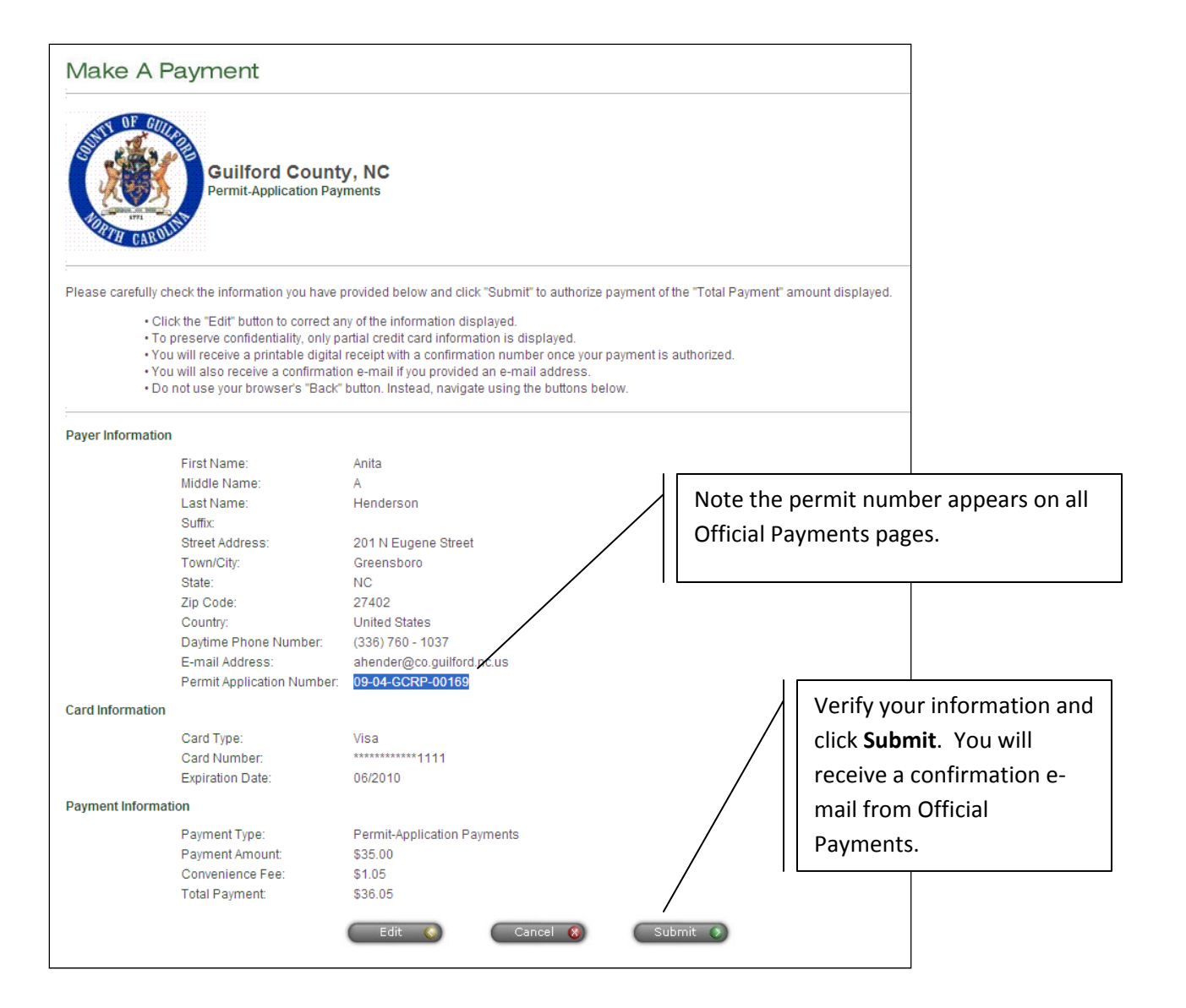

#### Make A Payment

|              | Permit-Application Payments       |                                 |                  |           |                          |                |
|--------------|-----------------------------------|---------------------------------|------------------|-----------|--------------------------|----------------|
| Your pay     | ment has been comp                | eted successfully.              |                  |           |                          | 5              |
| Confirma     | tion Number:                      |                                 | 123456           |           |                          |                |
| Payment      | Date:                             |                                 | Thursday         | , April 2 | , 2009                   | Frint Confirma |
| Payment      | Time:                             |                                 | 08:17AM          | PT        |                          |                |
|              | Please print or write down a copy | of this confirmation number for | your records.    |           |                          | /              |
|              | Do not use your browser's "Back"  | button. Instead, navigate using | the buttons belo | OW.       |                          | $\neg$         |
|              |                                   |                                 | Th               | is is you | ur receipt; print if     |                |
| ayer Informa | tion                              |                                 | ne               | eded.     |                          |                |
|              | Name:                             | Anita A Henderson               |                  |           |                          |                |
|              | Street Address:                   | 201 N Eugene Street             |                  |           |                          |                |
|              |                                   | Greensboro, NC 27402            |                  |           |                          |                |
|              |                                   | United States                   |                  |           |                          |                |
|              | Daytime Phone Number:             | (336) 760 - 1037                |                  |           |                          |                |
|              | E-mail Address:                   | ahender@co.guilford.nc.us       |                  |           |                          |                |
|              | Permit Application Number:        | 09-04-GCCP-00147                |                  |           |                          |                |
| ard Informat | ion                               |                                 |                  |           |                          |                |
|              | Card Type:                        | Visa                            |                  |           |                          |                |
|              | Card Number:                      | ***********11111                |                  |           |                          |                |
| ayment Infor | mation                            |                                 |                  | 1         | Γ                        |                |
|              | Payment Type:                     | Permit-Application Payments     |                  |           | Clicking <b>Continue</b> | will return    |
|              | Payment Amount:                   | \$35.00                         |                  |           |                          |                |
|              | Convenience Fee:                  | \$1.05                          |                  |           | to Accela Citizen A      | Access.        |
|              | Total Payment:                    | \$36.05                         |                  |           |                          |                |

## **Printing the Permit**

Upon returning to Accela Citizen Access, click the **Search Applications** link to retrieve the permit application – it will appear top of the search list without any action on your part. Click the hyperlink at the permit number to display the permit application.

| Licensed Professional:<br>JOHN DOE<br>TEST ELECTRICAL CONTRACTOR - TESTING (<br>201 N EUGENE STREET<br>GREENSBORO, NC, 27402<br>Home Phone: 336-641-3266 | Click here to view and print the permit  |  |  |  |
|----------------------------------------------------------------------------------------------------|------------------------------------------|--|--|--|
| Mobile Phone: 336-669-3922<br>Fax: 336-641-4504<br>NC Electrical NC- 11111<br>More Details                                                               | Click here to view and print the permit. |  |  |  |
| Print/View Permit »                                                                                                    |                                          |  |  |  |

# Attaching Supporting Documentation

Part of the Electronic Plan Review application process includes submitting building plans in electronic form, such as Adobe Portable Document Format (PDF) or directly from your CAD package.

| Home Building                                                                                                    | andian Carola an Anglindian Sanah Anglindian                        |                                                                                  |
|----------------------------------------------------------------------------------------------------|---------------------------------------------------------------------|----------------------------------------------------------------------------------|
| Schedule an Ins                                                                                                    | pection Create an Application Search Applications                   |                                                                                  |
| Electronic Plan Review          1 Step 1       2 Review                                                                                               | Pay Fees 4 Permit<br>Issuance                                       |                                                                                  |
| Step 4 : Permit Issuance                                                                                                    |                                                                     |                                                                                  |
| Your application has been successfully<br>Please print your permit and retain a co                                                                    | submitted.<br>py for your records.                                  |                                                                                  |
| Thank you for using our online services.<br>Your Permit Number is 09-07-GCPR-00404.                                                                   |                                                                     |                                                                                  |
| You will need this number to check the status o<br>schedule/check results of inspections. Please p<br>in the work area.                               | f your application or to<br>rint a copy of your permit and post it  |                                                                                  |
| Print/View Permit » Print/View Summary »                                                                                                    |                                                                     |                                                                                  |
| A licensed professional is now authorized to prolocation.                                                                                             | After finishing the application, of application again. You may also | click <b>View Permit Details</b> to display the search for it at a later time by |
| Your permit type requires a follow-up inspectio<br>schedule the inspection now or return to schedu<br>the work. "View Permit Details" to Schedule Ins | n on selecting Search Applications.                                 | 1                                                                                |
| updates.                                                                                                    |                                                                     |                                                                                  |
| (You must post the permit in the work area)                                                                                                    |                                                                     |                                                                                  |
| Permit Details                                                                                                    |                                                                     |                                                                                  |
| Work Location:<br>7138 STRAWBERRY RD<br>GREENSBORO NC 27455                                                                                           | Project Description:<br>TEST                                        |                                                                                  |
| More Details Trade Permit Env Health Application                                                                                                    |                                                                     |                                                                                  |
| > Fees                                                                                                    |                                                                     |                                                                                  |
|                                                                                                    |                                                                     |                                                                                  |
| Inspections                                                                                                    |                                                                     |                                                                                  |
| Processing Status                                                                                                    | Click the triangle next to Attachme                                 | e <b>nts</b> to continue.                                                        |
|                                                                                                    |                                                                     |                                                                                  |
| > Attachments                                                                                                    |                                                                     |                                                                                  |
|                                                                                                    |                                                                     |                                                                                  |
| Related Enforcements                                                                                                    |                                                                     |                                                                                  |

| ✓ Attachments                               |                       |                   |                                                           |
|---------------------------------------------|-----------------------|-------------------|-----------------------------------------------------------|
| Attachment List                             |                       |                   |                                                           |
| Name                                        | Type                  | Size              | Date                                                      |
| No records found.                           | Click <b>Upload</b> a | a New Attachment  |                                                           |
| Upload a New Attachment                     |                       |                   |                                                           |
| ✓ Attachments                               |                       |                   |                                                           |
| Attachment List                             |                       |                   |                                                           |
| Name                                        | Туре                  | Size              | Date                                                      |
| Upload a New Attachment  Attachment Details |                       |                   |                                                           |
| *Type: Select the do                        | ocument type y        | ou are uploading. |                                                           |
| DWG<br>PDF                                  |                       | Browse            | Click <b>Browse</b> to find the file<br>on your computer. |
| Southe HTML ties cannot be uploaded         |                       |                   |                                                           |
| *Description:                               |                       |                   | Please enter a thorough                                   |
| Click Attach File to co                     | ontinue.              |                   | description of the file you are uploading.                |
| Attach File »                               |                       |                   |                                                           |

It takes about a minute for the document you uploaded to appear in the list as shown below. Also, you will receive an automated message confirming the successful upload. You may attach other documents as needed by repeating this process.

| ▼ Attachments                             |      |          |            |  |  |  |
|-------------------------------------------|------|----------|------------|--|--|--|
| Attachment List                           |      |          |            |  |  |  |
| Name                                      | Туре | Size     | Date       |  |  |  |
| ▼ test.pdf                                | PDF  | 41.64 KB | 07/01/2009 |  |  |  |
| Description: Henderson, lot 32, elevation | view |          |            |  |  |  |
|                                           |      |          |            |  |  |  |
| Upload a New Attachment                   |      |          |            |  |  |  |